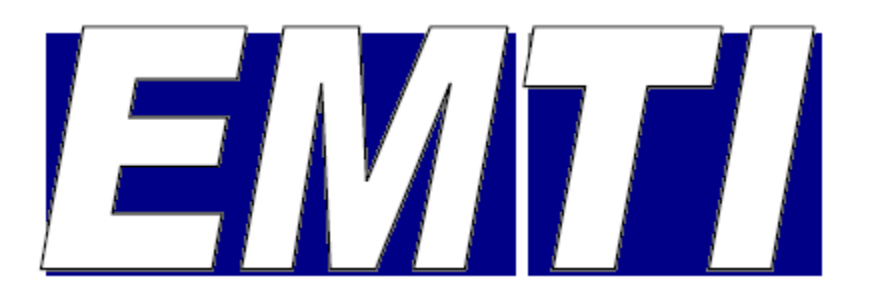

EMTI (Embedded TINY program language)

Dieses Dokument beschreibt die ersten Schritte zur Einrichtung und erfolgreichen Anwendung des EMTI- Compilers.

- Installation und Konfiguration von AVR-Studio
- Installation und Konfiguration des EMTI-Compilers
- Eingabe, Compilation und Simulation eines Testprogramms.

Hinweis: Die Benutzung des EMTI-Compilers erfolgt auf eigenes Risiko.

Dokument Version 21.11.2010

# Inhaltsverzeichnis

| 3  |
|----|
| 5  |
| 8  |
| 9  |
| 10 |
| 11 |
| 13 |
|    |

Hinweis:

- Die im Dokument genannten Marken gehören ihren Eigentümern.
- Die abgebildeten Screenshots wurden teilweise beschnitten, um die Lesbarkeit in diesem Dokument zu verbessern.

Das Programm AVR-Studio ist Eigentum der Firma ATMEL. Es kann über folgende Webseite als Download kostenlos bezogen werden:

### www.atmel.com

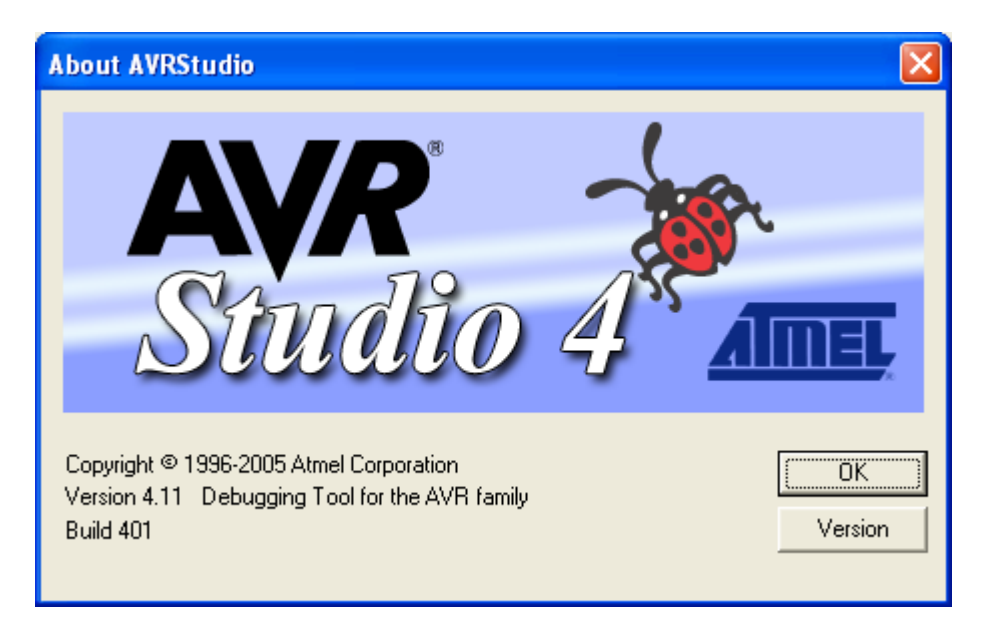

# Schritt 1: Installation von AVR-Studio

| _aSI | tudio4_401                | 💌 ラ Wechseln zu      |  |  |  |
|------|---------------------------|----------------------|--|--|--|
| х    | Name 🔺                    | Größe Typ            |  |  |  |
|      | 🚞 appnotes                | Dateiordner          |  |  |  |
|      | AVR_device_table_dateien_ | Dateiordner          |  |  |  |
|      | 🛅 AVR-Studio4_dateien_    | Dateiordner          |  |  |  |
|      | 🛅 devices_dateien         | Dateiordner          |  |  |  |
|      | aStudio4b401.exe          | 42.093 KB Anwendung  |  |  |  |
|      | AVR_device_table.htm      | 116 KB HTML Document |  |  |  |
|      | AVR-Studio4.htm           | 33 KB HTML Document  |  |  |  |
|      | 🕘 devices.htm             | 47 KB HTML Document  |  |  |  |
|      | <                         | >                    |  |  |  |

Installationsprogramm starten

Die Installation von Software erfordert Admin-Rechte. Daher startet man das Installationsprogramm als Administrator (Rechtsklick auf den Programmnamen, im Kontextmenü "Ausführen als ..." anklicken).

| Ausführen als                                                                                                    |                     |  |  |  |  |  |
|----------------------------------------------------------------------------------------------------|---------------------|--|--|--|--|--|
| Welches Benutzerkonto soll zum Ausführen dieses Programms verwendet werden?                                                                                                    |                     |  |  |  |  |  |
| ○ <u>Aktueller Benutzer (XP)</u> ) ○ <u>Computer und Daten vor nicht autorisierter Programmaktivität schützen</u>                                                                                                  |                     |  |  |  |  |  |
| Mit dieser Option können Computerviren davon abgehalten werden,<br>den Computer oder persönliche Daten zu schädigen. Sie kann aber<br>auch dazu führen, dass ein Programm nicht korrekt ausgeführt<br>werden kann. |                     |  |  |  |  |  |
| • <u>F</u> olgender Benutzer:                                                                                                    |                     |  |  |  |  |  |
| <u>B</u> enutzername:                                                                                                    | 😰 Administrator 🛛 🔽 |  |  |  |  |  |
| <u>K</u> ennwort:                                                                                                    | •••••               |  |  |  |  |  |
|                                                                                                    | OK Abbrechen        |  |  |  |  |  |

Dann den Namen des Adminstrators auswählen und das zugehörige Kennwort eingeben.

Sicherheitshinweis: Arbeiten Sie grundsätzlich immer mit eingeschränkten Benutzerrechten.

Seite 4

Anschließend startet das Installationsprogramm.

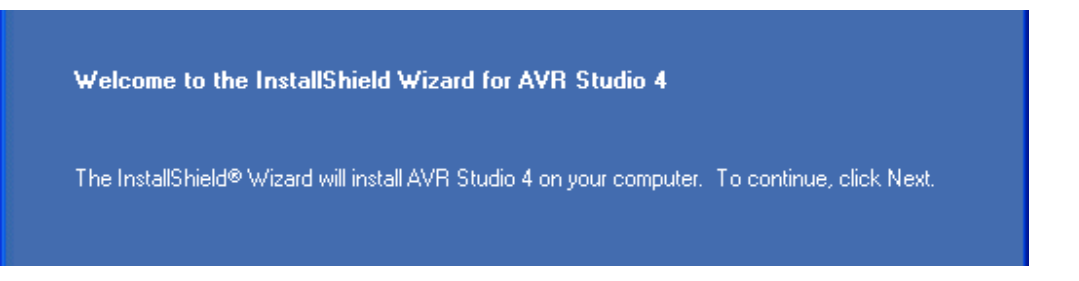

Nacheinander erscheinen weitere Bildschirmmasken, die den Installationsvorgang steuern und Informationen abfragen.

| Bildmaske                              | Beschreibung                                                                                                    | Aktion  |
|----------------------------------------|----------------------------------------------------------------------------------------------------|---------|
| Welcome to the InstallShield<br>Wizard | Startbild                                                                                                    | Next    |
| License Agreement                      | Bestätigung der Lizenzvereinbarungen<br>Muss mit "I accept" bestätigt werden.                                                                  | Next    |
| Choose Destination Location            | Auswahl des Installationspfads.<br>Keine Änderung erforderlich                                                                                 | Next    |
| Select Features                        | Für diverse Debugger kann ein USB-Treiber<br>installiert werden. Man kann den Treiber später<br>noch nachinstallieren, falls man ihn benötigt. | Next    |
|                                        | Bei Verwendung des AVRISP MKII wird kein<br>Treiber benötigt.                                                                                  |         |
| Ready to Install                       | Installationsvorgang starten                                                                                                    | Install |
| Setup Status                           | Information über den Fortschritt                                                                                                    |         |
| InstallShield Wizard Complete          | Die Installation ist beendet.                                                                                                    | Finish  |

Nach der Installation gibt es im Startmenü einen neuen Eintrag:

| 🛅 Programme | Atmel AVR Tools | 🕨 😻 AVR Studio 4 |
|-------------|-----------------|------------------|
| Dokumente   | •               | 👔 AVR Tools Help |

AVR-Studio startet nach einem Klick auf "AVR Studio 4".

# Schritt 2: Der erste Start von AVR-Studio

Beim Start erscheint ein Dialogfeld, mit dem man ein bestehendes Projekt öffnen oder ein neues Projekt anlegen kann. Beim ersten Start müssen wir ein neues Projekt anlegen, und klicken deshalb auf "Create New Project".

|           | Welcome to AVR Studio 4                                                                                               |    |
|-----------|----------------------------------------------------------------------------------------------------|----|
| Workspace | Image: Create New Project       Image: Create New Project       Open         Image: Create New Project       Modified | 1) |
|           | Ver 4.11.401 🔽 Show dialog on open Help << Back Next >> Finish Cancel                                                 |    |

Als nächstes ist der Projekttyp festzulegen. Nach der Installation von AVR-Studio gibt es zunächst nur den Projekttyp "Atmel AVR Assembler" zur Auswahl. Bei Bedarf lässt sich später ein C-Compiler (GCC) hinzufügen.

Als Projektnamen wählen wir "EMTI". Das Projektverzeichnis (Location) ändern wir und legen im Benutzerverzeichnis den Ordner "AVR" und darin den Ordner "EMTI" an. Die Auswahl bestätigen wir mit "Next".

| Welcome to AVR Studio 4 |                                                                |                                                                                         |  |  |  |  |  |
|-------------------------|----------------------------------------------------------------|-----------------------------------------------------------------------------------------|--|--|--|--|--|
| Ro 4                    | - Create new Project<br>Project Type:<br>◆ Atmel AVR Assembler | Project Name:<br>EMTI<br>Create initial File Create Folder<br>Initial File<br>EMTI .asm |  |  |  |  |  |
| Shud                    | Location:<br>C:\Dokumente und Einstellungen\ \AVI              | R\EMTI\                                                                                 |  |  |  |  |  |
| Ver 4.11.401            | Help << <u>B</u> ack                                           | <u>N</u> ext >> Load <u>C</u> ancel                                                     |  |  |  |  |  |

Anschließend ist eine Debug-Plattform auszuwählen. Bei Verwendung des AVRISP MKII, der keine Debugger-Funktion enthält, wählt man den "AVR Simulator".

Wer keine Hardware als Zielsystem einsetzt, und die Beispiele nur am Computer ausprobieren möchte, wählt ebenfalls den Simulator.

Als Controller-Typ (Device) wählen wir den ATmega8. Der Controller-Typ lässt sich bei Bedarf später jederzeit ändern.

| Welcome to AVR Studio 4 |                                                                                                    |                                                                                                    |  |  |  |  |
|-------------------------|----------------------------------------------------------------------------------------------------|----------------------------------------------------------------------------------------------------|--|--|--|--|
| Studio 4                | Select debug platform and device<br>Debug Platform:<br>JTAGICE mkII<br>ICE 40<br>ICE 50<br>JTAG ICE<br>AVPI Simulator<br>ICE 200 | Device:<br>AT86RF401<br>AT90CAN128<br>AT90PWM2<br>AT90PWM3<br>AT90S1200<br>AT90S2313<br>AT90S2323<br>AT90S2323<br>AT90S2343<br>AT90S4414<br>AT90S4433<br>AT90S4434 |  |  |  |  |
|                         | 🗖 Open Platf                                                                                                    | orm Options                                                                                                    |  |  |  |  |
| Ver 4.11.401            | Help << <u>B</u> ack                                                                                                    | Next>> Finish Cancel                                                                                                    |  |  |  |  |
| Welcome to AVR Stud     | io 4                                                                                                    |                                                                                                    |  |  |  |  |
|                         | - Select debug platform and device                                                                                               |                                                                                                    |  |  |  |  |
|                         | Debug Platform:                                                                                                    | Device:                                                                                                    |  |  |  |  |
| - To                    | JTAGICE mkll                                                                                                    | ATmega325                                                                                                    |  |  |  |  |
|                         | ICE 40                                                                                                    | ATmega3250<br>ATmega329                                                                                                    |  |  |  |  |
| 20                      | JTAG ICE                                                                                                    | ATmega3290                                                                                                    |  |  |  |  |
|                         | AVR Simulator                                                                                                    | ATmega48                                                                                                    |  |  |  |  |
|                         | 102200                                                                                                    | ATmega649                                                                                                    |  |  |  |  |
|                         |                                                                                                    | ATmega8                                                                                                    |  |  |  |  |
|                         |                                                                                                    | ATmega8535                                                                                                    |  |  |  |  |
|                         |                                                                                                    | ATmega88                                                                                                    |  |  |  |  |
|                         | 🗖 Open Platf                                                                                                    | orm Options                                                                                                    |  |  |  |  |
| Ver 4.11.401            | Help << <u>B</u> ack                                                                                                    | Next>> Finish Cancel                                                                                                    |  |  |  |  |

Die Auswahl bestätigen wir mit "Finish".

Wenn alles funktioniert hat, erscheint die Oberfläche des AVR-Studio und ist zur Eingabe eines Programms bereit. Dazu dient das Quelltextfenster rechts im Bild.

| AVRStudio - C:\Dokumente und Einstellungen\                                      | \AVR\EMTI\EMTI.asm                                 | ×                  |
|----------------------------------------------------------------------------------|----------------------------------------------------|--------------------|
| <u>File Project Edit View Tools Debug Window H</u> el                            | Þ                                                  |                    |
| D 📽 🖬 🕼 🥑 🐰 🖻 🛍 🎒 🗠 🗠 🔽 🏹 😽 🤅                                                    | <mark>狗   約.≯%%%</mark> 痒害   圖 ▶ =                 |                    |
| III ( + 7) 7 (P *) II 🖑 🚸 🚳 🛛                                                    | 副 🖩 🚛 🗐 Trace Disabled 🔄 🔍 🛠 🕀 🔽 木                 |                    |
| E Com AUG # 22 22 AUTO                                                           |                                                    |                    |
| Workspace                                                                        | C:Vokumente und Finstellungen\ VAV                 |                    |
| Assembler                                                                        |                                                    |                    |
| Project 🐺 I/O 🚺 Info                                                             | C:\Dokumente und Einstellungen\ \AVR\EMTI\EMTI.asm |                    |
| Loaded plugin STK500<br>Loaded partfile: C:\Programme\Atmel\AVR Tools\PartDescri | iptionFiles\ATmega8                                | <ul><li></li></ul> |
| g «                                                                              |                                                    |                    |
|                                                                                  | ATmega8 AVR Simulator Auto En 2, Col 1 CAP NUM S   | 5CRL               |

Im Projektverzeichnis wurden automatisch die Dateien EMTI.aps und EMTI.asm angelegt:

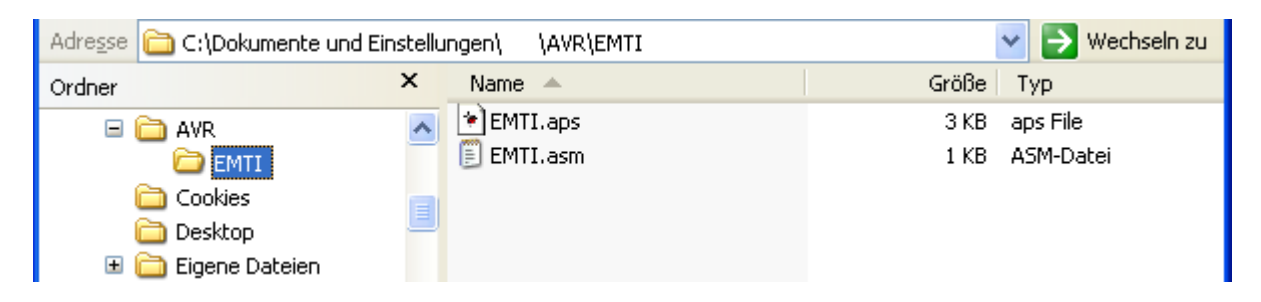

| EMTI.aps | enthält Konfigurationsdaten zum Projekt              |
|----------|------------------------------------------------------|
| EMTI.asm | enthält den Assembler Quelltext und ist anfangs leer |

# Schritt 3: Installation und Konfiguration des EMTI-Compilers

Zur Installation des Compilers genügt es, die Dateien aus dem Download-Archiv (ZIP-Datei) zu entpacken und im zuvor angelegten Projektordner "Benutzername\AVR\EMTI\" zu speichern.

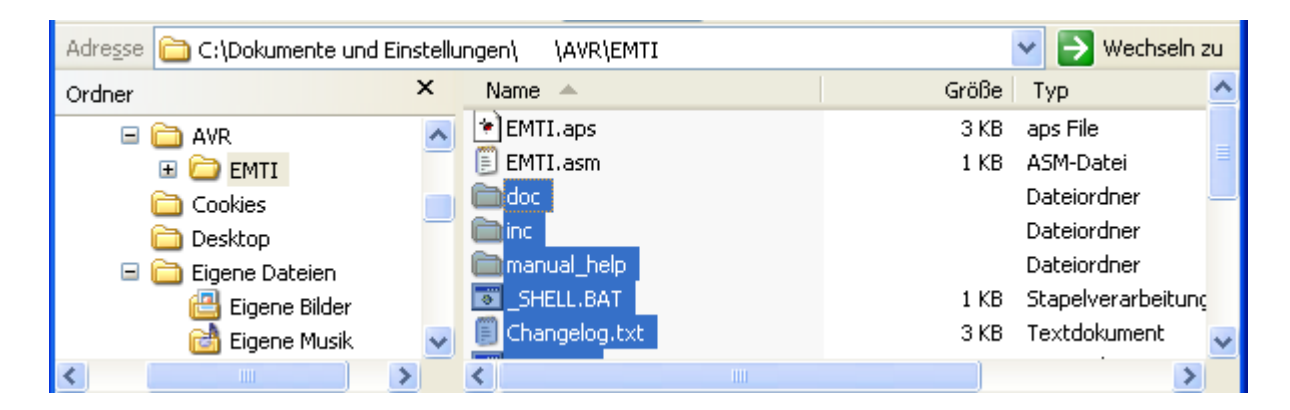

Anschließend erstellen wir eine Verknüpfung auf die Datei "\_SHELL.BAT" auf dem Desktop und nennen sie "EMTI SHELL".

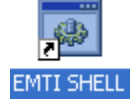

Ein Doppelklick öffnet ein Eingabefenster, mit dem der Compiler gesteuert wird. Um zu testen, ob der Compiler funktioniert, geben wir folgendes Kommando ein:

emti /h

Die Ausgabe ist abhängig von der Compiler-Version und sollte in etwa so aussehen:

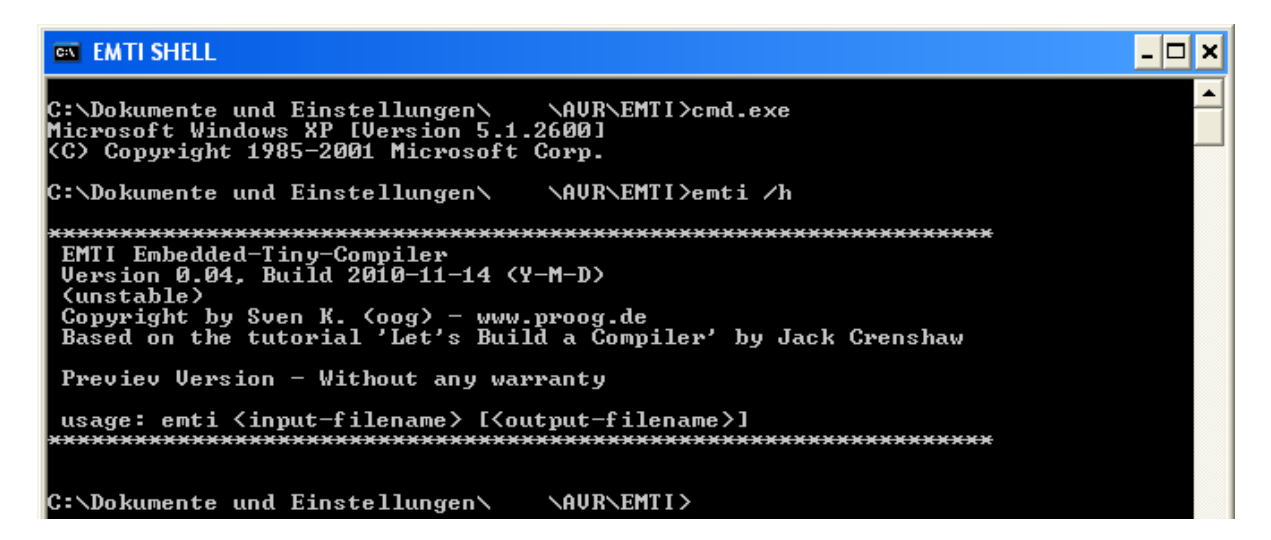

## Schritt 4: Erstes Testprogramm erstellen

Wir erstellen im Projektverzeichnis eine Textdatei mit dem Namen "blink.txt". Per Doppelklick öffnet sich ein Editor, in dem wir folgendes Programm eintragen:

```
Def cpu="mega8"
Def KeepRam=1
Begin
Pin "B0".ConfigOut
Repeat
Pin "B0".High
Pin "B0".Low
Again
End
```

Das Testprogramm speichern wir anschließend ab.

#### Zur Erklärung:

Def CPU legt fest, dass ein Programm für den ATmega8 compiliert werden soll.

Def KeepRam=1 verhindert, dass der Programmspeicher des ATmega beim Programmstart mit Nullen überschrieben wird. Somit entsteht beim späteren Simulieren des Programms mit AVR-Studio keine unnötige Wartezeit.

Das eigentliche Programm steht zwischen den Schlüsselworten "Begin" und "End".

Pin "B0".ConfigOut schaltet die Richtung von Pin B0 als Ausgang.

Repeat .. Again ist eine Endlos-Programmschleife. Alle Befehle dazwischen werden fortlaufend wiederholt.

Repeat markiert den Anfang der Programmschleife.

Pin "B0". High schaltet Pin B0 auf High-Pegel.

Pin "B0".Low schaltet Pin B0 auf Low-Pegel.

Again springt zurück zu der mit Repeat festgelegten Stelle. Durch den fortlaufenden Wechsel von High und Low an Pin B0 entsteht ein Blinken.

Hinweis: Der EMTI-Compiler unterscheidet nicht zwischen Groß- und Kleinschreibung. Man kann alle Befehle groß oder klein schreiben. Dies gilt auch für selbst definierte Namen (Konstante, Variable, Prozeduren usw.).

# Schritt 5: Testprogramm compilieren

Um das Testprogramm zu compilieren, ist in der EMTI SHELL folgender Befehl einzugeben:

emti blink

Der EMTI Compiler liest nun den Programm-Quelltext "blink.txt" ein, compiliert ihn und erzeugt als Ausgabe die Datei "blink.asm".

Sollte sich in das Programm "blink.txt" ein Fehler eingeschlichen haben, so erscheint eine Fehlermeldung mit Hinweis, in welcher Programmzeile der Fehler liegt.

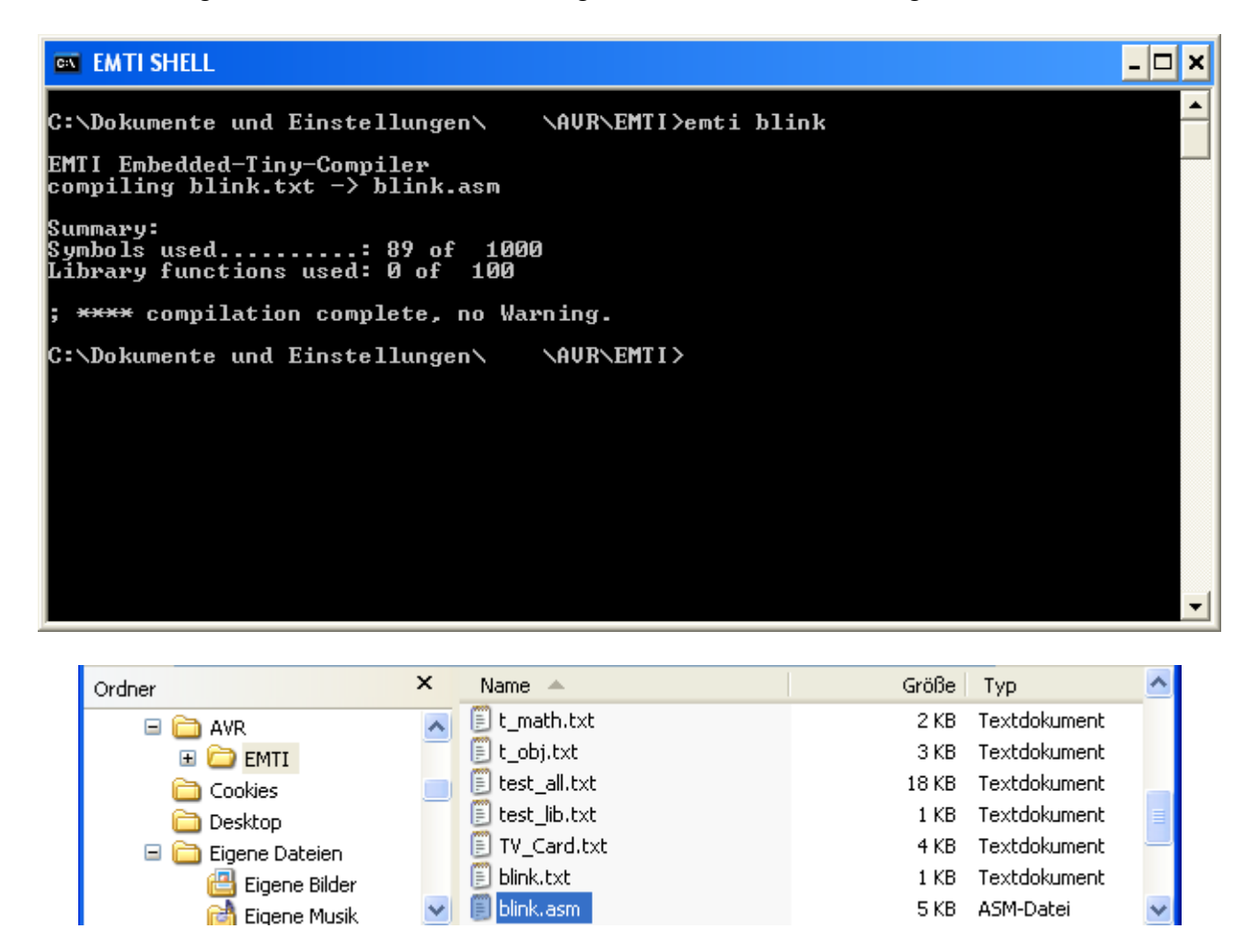

Hinweis: Die unter "Summary" angezeigten Funtionen zeigen Compiler-interne Ressourcen an und sind für unser Programm bedeutungslos. Die Anzeige wird in späteren Compiler-Versionen verschwinden.

## Schritt 6: Testprogramm assemblieren

Um das Testprogramm zu assemblieren, muss es in AVR-Studio übertragen werden.

Eine Möglichkeit ist, den Assemblertext "blink.asm" mit dem Editor zu öffnen, zu kopieren und über die Zwischenablage in AVR-Studio einzufügen.

📕 blink.asm - Editor Datei Bearbeiten Format Ansicht ? ; COMPILING HWSetup ;( 1) Def cpu="mega8" ; DefCPUFam = AVR ;( 2) Def KeepRam=1 ; DefkeepRam = 1 ; COMPILING StartUp Code ; MEGA8 - StartUp .INCLUDE "M8DEF.INC" .def ; counter for X-Reg/I XC =R4 ; counter for X-Reg/I ; counter for Z-Reg/I ; register is always ; always zero ; string src segment ; active I/O channel 
 AC
 =R4

 ZC
 =R5

 RONE
 =R9

 ZERO
 =R10

 SSEG
 =R11

 channel
 =R16
 .def .def .def .def .def ; user .def UL =R18 .def =R19 UH ; reserve register (f . def RL =R20 RH .def =R21 ; A-register (primar) 🗸 .def AL. =R22 < > Zeile 1, Spalte 1

Öffnen wir also den Quelltext mit dem Editor, markieren den gesamten Text (STRG+A) und kopieren ihn in die Zwischenablage (STRG+C).

Dann wechseln wir zum AVR-Studio und platzieren den Cursor in das Quelltextfenster auf der rechten Seite. Dann fügen wir den kopierten Text ein (STRG+V).

| AVRStudio - [C:\Dokumente und Einstellungen\ 4 | /R\EMTI\EMTI.asm *] 📃 🖬 🔀                                                                                                    |
|------------------------------------------------|----------------------------------------------------------------------------------------------------|
| Ele Project Edit View Tools Debug Window Help  |                                                                                                    |
|                                                |                                                                                                    |
|                                                | u ≝a ⊛u ≝a ji jirace bisabledBuild (F7)} +U → ↑                                                                                                    |
| Workspace Assembler                            | .CSEG<br>; ####################################                                                                                                    |
| 🗄 – 🔄 Output                                   | <pre>;( 5) Pin "B0".ConfigOut<br/>;WrExecAccessCountTok, Name=PIN, Cnt=1<br/>SBI DDRB,0 ; SetPin(CONFIGOUT,B0<br/>;( 7) Repeat<br/>;( 7) Repeat</pre> |
|                                                | <pre></pre>                                                                                                    |
|                                                | ;( 9) Pin "B0".Low<br>;WrExecAccessCountTok, Name=PIN, Cnt=3<br>CBI PORTB,0 ; SetPin(LOW,B0 T=)                                                       |
| SProject ₩I/0 1 Info                           | C:\Dokumente und Einstellungen\ \AVR\EMTI\EMTI.asm *                                                                                                  |

Als nächstes assemblieren wir den Quelltext mit "Build". Der entsprechende Button ist auf dem oberen Screenshot markiert. Er liegt mittig über dem Quelltext.

Wenn die Assemblierung erfolgreich verläuft, erscheint im Output Fenster unten die Meldung "0 errors, 0 warnings".

| ×    | [.eseg] 0x000000 0x000000       | 0        | 0   | 0     | 512 | 0.0%             |               | ~            |
|------|---------------------------------|----------|-----|-------|-----|------------------|---------------|--------------|
| °.   | Assembly complete, 0 errors.    | 0 warnin | ngs |       |     |                  |               |              |
| tput | •• • • Build Messages / Find in | Files_/  |     |       |     |                  |               | •            |
|      |                                 |          | AT  | mega8 | AV  | R Simulator Auto | Ln 236, Col 1 | CAP NUM SCRL |

Anmerkung

Da der EMTI-Compiler keine Ressourcenüberwachung durchführt, kann es sein, dass ein zu großes Programm oder zu groß dimensionierte Variablen erst vom Assembler bemerkt werden können.

Sollte dies passieren, kann man einen Mikrocontroller mit mehr Speicher einsetzen oder versuchen, das Programm zu kürzen oder zu optimieren.

# Schritt 7: Testprogramm simulieren

Nach erfolgreichem "Build" startet man den Simulator durch Klick auf das kleine Dreieck rechts neben dem Build-Button. Es ist im Screenshot mit einem roten Kreis markiert.

| 🛊 AVRStudio - [C:\Dokumente und Einstellungen\ \AVR\EMTI\EMTI.asm]                                                                          | J X           |
|----------------------------------------------------------------------------------------------------|---------------|
| Eile Project Edit View Tools Debug Window Help                                                                                              | - 8 ×         |
| 🗅 🚔 🖬 🕼 🖉 🗠 🗠 📴 🖪 😤 🐂 👘 🔺 🦄 🦄 淳 🏥 🔛 🔛 💶                                                                                                    |               |
| 🚉    () 💠 🔁 🖓 (小) 🔢 🖑 🏀 🚧 🕴 💭 🔤 💷 🖓 🖼 🗐 Trace Disabled 🛛 💆 🗙 🔅 坐 不                                                                          |               |
| 1 🚥 🚥 💥 Y2 Y2 AUTO                                                                                                    |               |
| Workspace : : : : : : : : : : : : : : : : : : :                                                                                             |               |
| EMTI .CSEG .ORG 0                                                                                                    |               |
| E → RJMPinit                                                                                                    |               |
| .ORG INT_VECTORS_SIZE                                                                                                    |               |
| init: LDI XH,HIGH(RAMEND)<br>LDI XL,LOW(RAMEND)<br>OUT SPH,XH ; set stack pointer<br>OUT SPL,XL                                             | : te          |
| CLR channel ; default value=0<br>CLR zero ; set up register z<br>MOV RONE,ZERO<br>INC RONE<br>RJMPmain ; start user progra                  | er(           |
| . DSEG                                                                                                    | -             |
|                                                                                                    |               |
| Project 💀 I/O 🚺 Info 🔹 👔 C:\Dokumente und Einstellungen\ \AVR\EMTI\EMTI.asm                                                                 | $\rightarrow$ |
| Loaded objectfile: c:\dokumente und einstellungen\ \avr\emti\emti.obj Loaded objectfile: c:\dokumente und einstellungen\ \avr\emti\emti.obj |               |
|                                                                                                    |               |
| ATmega8 AVR Simulator Auto Stopped 😑 Ln 57, Col 1 CAP NU                                                                                    | JM SCRL       |

Das Fenster verändert sich. Im Quelltextfenster erscheint ein gelber Pfeil, welcher den Program Counter darstellt. Beim Druck der Taste F10 (oder F11, siehe Online-Hilfe zum AVR-Studio) wird der mit dem Pfeil markierte Befehl ausgeführt.

Um den Programmablauf besser verfolgen zu können, kann man sich die CPU-Register, verschiedene Speicherbereiche sowie I/O-Devices anzeigen lassen.

Die Trennlinien zwischen den Fenstern lassen sich mit der Maus verschieben, um die Bildschirmaufteilung den eigenen Bedürfnissen anzupassen.

Im linken Fenster "Workspace" kann man mit dem Kartenreiter "I/O" die Ansicht für I/O-Devices einschalten. Zur Prüfung, ob Pin B0 korrekt blinkt, ist die Ansicht für PORTB einzuschalten.

Weitere Ansichten lassen sich über das Menü "View" ein- und ausschalten.

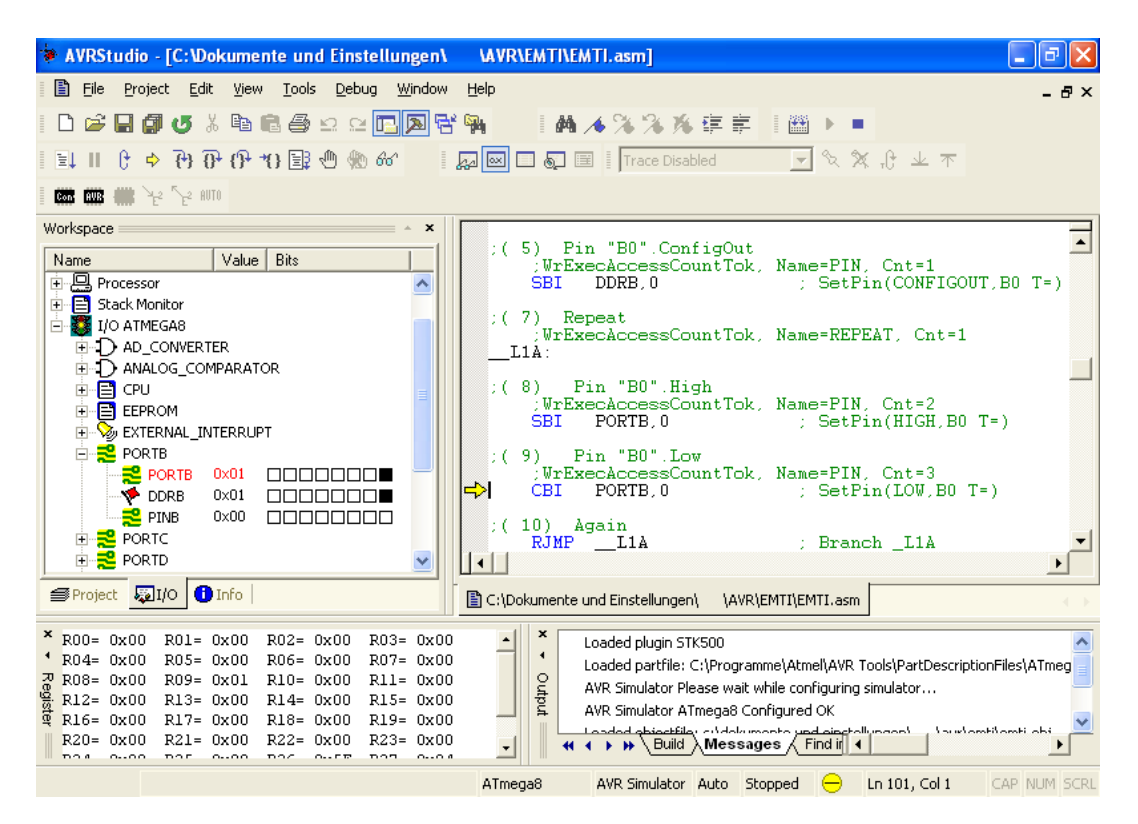

Mit der Taste F10 kann man nun das Testprogramm Schritt für Schritt ablaufen lassen. Im Quelltextfenster sieht man die Zeilen aus dem Testprogramm in grüner Schrift, mit Angabe der Zeilennummer in Klammern. Im linken Fenter sieht man die Signale von PORTB.

Die Programmzeile (5)Pin "B0".ConfigOutwurde übersetzt inSBI DDRB,0

Gut zu erkennen ist auch die Repeat .. Again-Schleife, repräsentiert durch Sprungmarke (\_\_L1A:) und Sprungbefehl (RJMP \_\_L1A).

Da der EMTI-Quelltext als Kommentar angezeigt wird, lässt sich der Programmablauf während der Simulation gut verfolgen.

Ich gratuliere zum ersten erfolgreich ausgeführten EMTI-Programm.

Sven K. (oog)